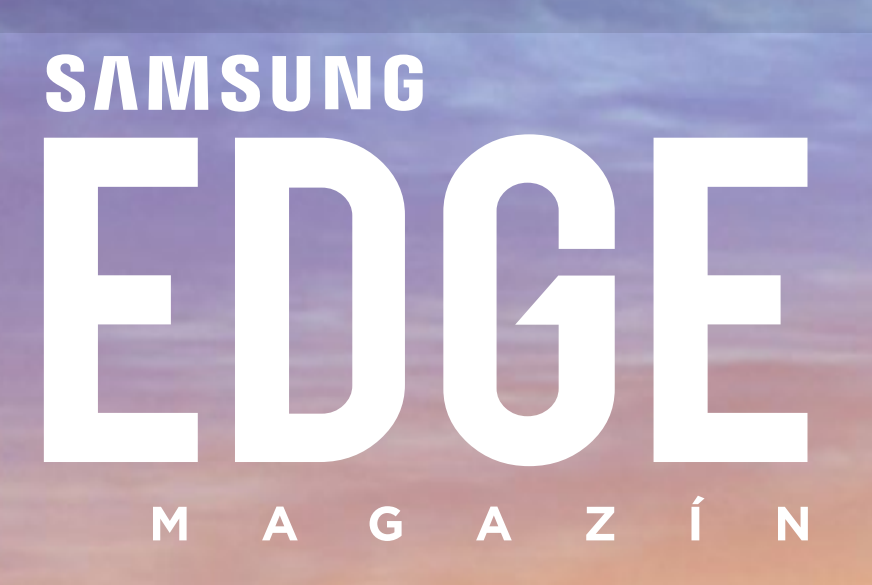

### JAK NA TO: NASTAVTE SVŮJ NOVÝ GALAXY S6 V NĚKOLIKA MÁLO KROCÍCH

### VYDÁNÍ PRVNÍ: **PŘEDSTAVENÍ**

Top témata pro zařízení GALAXY, se kterými potřebujete nejvíce pomoci

Přizpůsobte si Vaše chytrá zařízení z domova

Dodržte své fitness cíle.

### váš osobní průvodce životem se ZAŘÍZENÍM SAMSUNG

Ve společnosti Samsung je naším cílem zpřístupnit Vám nejnovější technologie a inovace s každým novým produktem. Vývoj těchto produktů je poháněn touhou pozitivně měnit svět kolem nás a učinit naše životy jednodušší a šťastnější. Samotným představením produktu pro nás vše teprve začíná. Zavázali jsme se Vám pomáhat s našimi produkty a zvyšovat tak Vaši spokojenost.

Vítejte v prvním vydání časopisu Samsung Edge - Vašem průvodci, který Vám pomůže získat maximum ze světa Samsung. Následující stránky jsou plné užitečných tipů, nápadů a doporučení. Ať už se Vaše zařízení nachází v kuchyni, na stole, nebo v kapse, máme pro Vás tip. Proto se prosím pohodlně usaďte, uvolněte se a můžete začít listovat. Nikdy nevíte, kdy se můžete něco přiučit ...

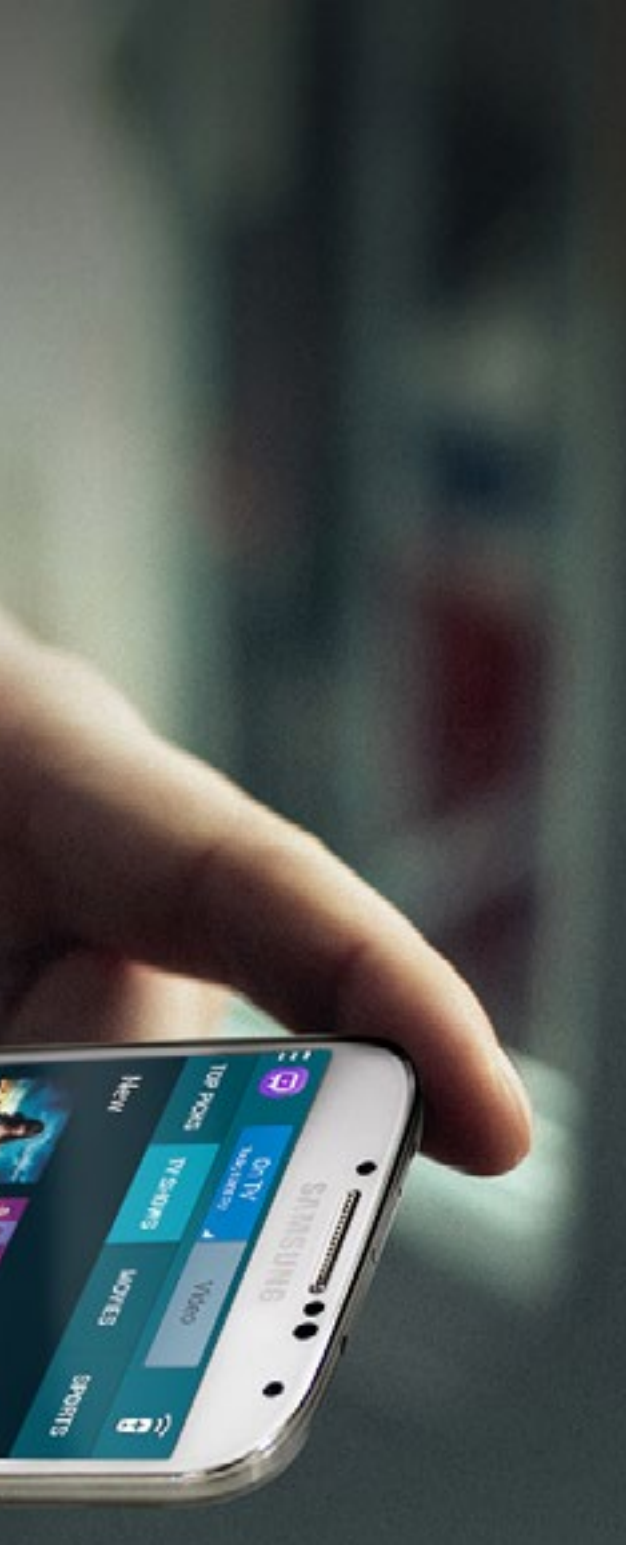

### OBSAH

| Jaká jsou nejčastější témata pro zařízení Galaxy,<br>se kterými potřebujete pomoci? | 4  |
|-------------------------------------------------------------------------------------|----|
| Přizpůsobte si svá chytrá zařízení z domova za<br>pomoci Vašeho osobního průvodce.  | 8  |
| Nejužitečnější tipy pro profesionály používající<br>Galaxy Note 4.                  | 12 |
| Nastavte Vaší novou Galaxy S6 v několika málo<br>krocích.                           | 16 |
| Jak zařídit výdrž baterie na celý víkend.                                           | 20 |
| Odpovědi k nejčastějším dotazům.                                                    | 22 |
| Obnovte Vaši životní rovnováhu za pomoci<br>chytré domácnosti.                      | 24 |
| Dodržte své fitness cíle.                                                           | 28 |
| Rozbalte úžasné dárky, které jsme připravili<br>pro Váš Samsung Galaxy.             | 32 |

### SAMSUNG

Pro vice informací můžete navštívit http://www.samsung.com/cz/support

JAKÁ JSOU NEJČASTĚJŠÍ TÉMATA, SE KTERÝMI POTŘEBUJETE NEJVÍCE POMOCI? ěděli jste, že Samsung nabízí rozsáhlou podporu pro uživatele všech svých zařízení prostřednictvím webových stránek? Máme pro Vás k dispozici rozsáhlé návody, příručky, videa, aktualizace, online chat a FAQ (často kladené otázky), které Vám pomohou vyřešit nastalé situace, nebo se dozvíte více o tom, jak používat Vaše zařízení.

Nastavení mobilního telefonu může být provedeno okamžitě po příchodu z obchodu a existuje velice jednoduchý způsob jak převést všechny své kontakty a fotografie z Vašeho původního zařízení do nového. V tento moment Vám může pomoci naše technická podpora.

Nebo si můžete být vědomi potřeby bezpečnosti a hledáte, jak si nastavit zámek displeje na Vaší Galaxy S5 pro případ, že bude zařízení někde zapomenuto a chcete, aby Vaše zprávy a kontakty byly v bezpečí. V daném okamžiku tento postup neznáte, uživatelská příručka není po ruce a nejste si jisti jak tuto funkci aktivovat. Nemějte obavy, s tímto Vám dokážeme také pomoci.

Naštěstí uchováváme záznamy o většině dotazů od našich zákazníků, a proto Vám můžeme poskytnout nejčastěji kladené dotazy včetně odpovědí!

Níže uvádíme tři nejčastější dotazy od zákazníků, které se týkají zařízení Galaxy – možná zde naleznete odpověď na Vaši otázku...

### JAK POŘÍDÍM SNÍMEK OBRAZOVKY NA MÉM SAMSUNG GALAXY?

Jak postupovat když například obdržíte veselý Snapchat a chcete se s ním podělit se svými přáteli? Jednoduše –využijte funkci snímek obrazovky. Je ale třeba jednat rychle, než zmizí! Existují dva různé způsoby, jak tento vtipný moment zachytit.

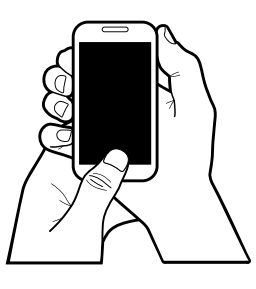

### PREFERUJETE POUŽITÍ TLAČÍTEK?

Chcete-li zachytit snímek obrazovky je potřeba současně stisknout a držet tlačítko "Domů" a tlačítko pro zapnutí mobilního telefonu. Snímek obrazovky se tím zkopíruje do schránky a uloží do složky Screenshots v aplikaci Galerie.

### ANEBO PREFERUJETE POUŽÍTÍ GESTA?

Zachycení snímku obrazovky je také možné pořídit přejetím hřbetu ruky po obrazovce zleva, nebo zprava. Snímek obrazovky se zkopíruje do schránky a uloží do složky Screenshots v aplikaci Galerie. (Prvně musí být aktivováno v Nastavení > Pohyb a Gesta > Dlaní uložit obrazovku)

### CO ZNAČÍ BLIKAJÍCÍ DIODA NA MÉM SAMSUNG GALAXY ?

Jak jste možná postřehli, LED dioda je umístěna v levém horním rohu Vašeho telefonu. Ta slouží k oznámení situací, které na vašem zařízení mohou nastat. Ptáte se, co jednotlivé barvy znamenají? Vytvořili jsme praktický tahák viz. níže:

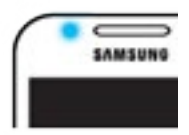

Pulsující modrá barva se zobrazuje při spouštění nebo vypínání zařízení. Blikání modré znamená nepřijatý hovor, zprávu nebo jiné oznámení při vypnuté obrazovce.

Blikání modré při hovoru znamená, že aktuální hovor se nahrává.

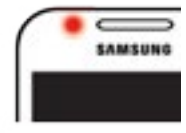

Červená svítí, je-li zařízení připojeno k nabíječce a probíhá dobíjení baterie. Jakmile bliká červeně, je nějaký problém s nabíjením. Červené blikání znamená nízkou úroveň nabití baterie.

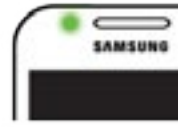

Zeleně svítí, pokud je zařízení připojené k nabíječce a baterie je již plně nabitá. Zelené blikání indikuje plně nabitou baterii.

Chcete-li upravit LED indikaci, postupujte následovně: Klepněte na Aplikace > Nastavení > Zobrazení > LED indikátor

### JAK PŘIPOJÍM SVŮJ SAMSUNG GALAXY S5 K TELEVIZI PŘES HDMI KABEL?

Řekněme, že se chcete podělit se svými přáteli o Vaše oblíbené video, které si v telefonu přehráváte stále dokola. Nebo chcete hrát Vaši oblíbenou hru na velké obrazovce a konečně v závěrečném kole porazit hlavního "záporáka". Možné je obojí, připojením TV k telefonu pomocí HDMI kabelu. HDMI kabel přenese obraz z telefonu přímo na obrazovku TV v úžasné HD kvalitě. Takže veškeré fotografie, videa, nebo hry, které rádi hrajete na svém telefonu, si můžete vychutnat na velké obrazovce.

Jednoduše postupujte dle následujících kroků a zažijte vizuální nirvánu: (Než začnete, je zapotřebí mít HDMI kabel, který se prodává samostatně.)

- 1. Připojte HDMI kabel do HDTV adaptéru.
- 2. Připojte druhý konec do HDMI portu na televizoru.
- Přepněte ve zdrojích TV (SOURCE) na správný HDMI vstup.
- Připojte nabíječku do HDTV adaptéru a zdroj nabíječky do elektrické sítě.
- Zapojte konektor od HDTV adaptéru do nabíjecího konektoru v telefonu.
- 6. Obrazovka TV bude zobrazovat obsah displeje Vašeho telefonu.

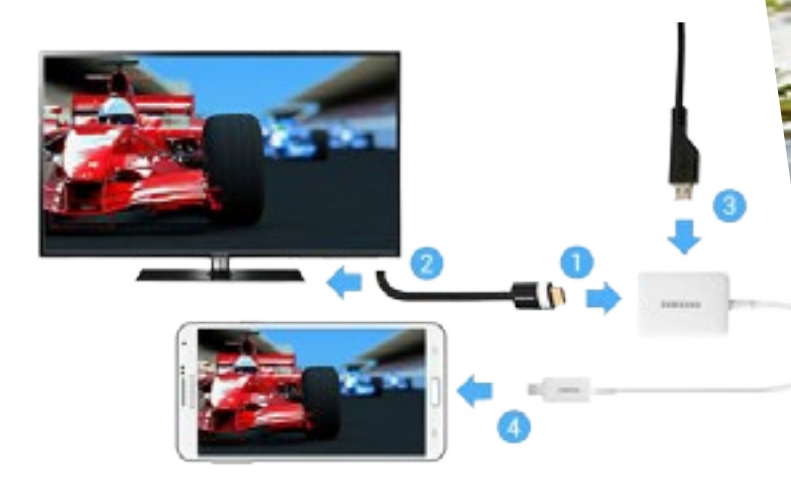

### POUŽIJTE SMART SIMULATOR A ZÍSKEJTE ODPOVĚĎ SNADNO A RYCHLE.

Samsung Smart Simulator Vám poskytne potřebnou podporu, kdykoli budete chtít. Simulátor Vám pomůže nalézt řešení k základním funkcím jako je volání, nastavení připojení, a nebo můžete objevit nové funkce, které zatím nepoužíváte.

Vyzkoušejte Simulator a nalezněte řešení složitějších situací bez ohledu na Vaše zařízení...

 $\bigcirc$ 

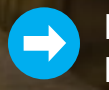

Přejděte hned

### PŘIZPŮSOBTE SI VAŠE SMARTA ZARIZENÍ ZDOMOVA

POMOCÍ OSOBNÍHO KONZULTANTA.

estliže máte otázku ohledně funkcí a nastavení Vašeho telefonu, získání odpovědi je nyní snadnější než kdy dříve. Díky možnosti vzdálené správy lze získat pomoc přímo z Vašeho domova. Již není potřeba navštěvovat nejbližší zákaznické centrum Samsung, namísto toho Vám poskytneme technickou podporu pomocí naší inovativní aplikace Smart Tutor na dálku, kdykoliv budete potřebovat, což Vám ušetří čas i peníze.

MINH

Věděli jste, že 30% všech oprav v servisních střediscích, mohlo být opraveno pomocí Samsung vzdálené správy? Postupujte podle našeho praktického návodu na řešení problémů, bez nutnosti návštěvy servisního střediska.

Aplikace Samsung Smart Tutor umožňuje přímý přístup jednomu z našich kvalifikovaných odborníků, který může nastavit nebo diagnostikovat Váš přístroj na dálku, a tím přinést řešení Vaší situace.

Přístup je snadný, ať jste kdekoli, stačí mít připojení k internetu.

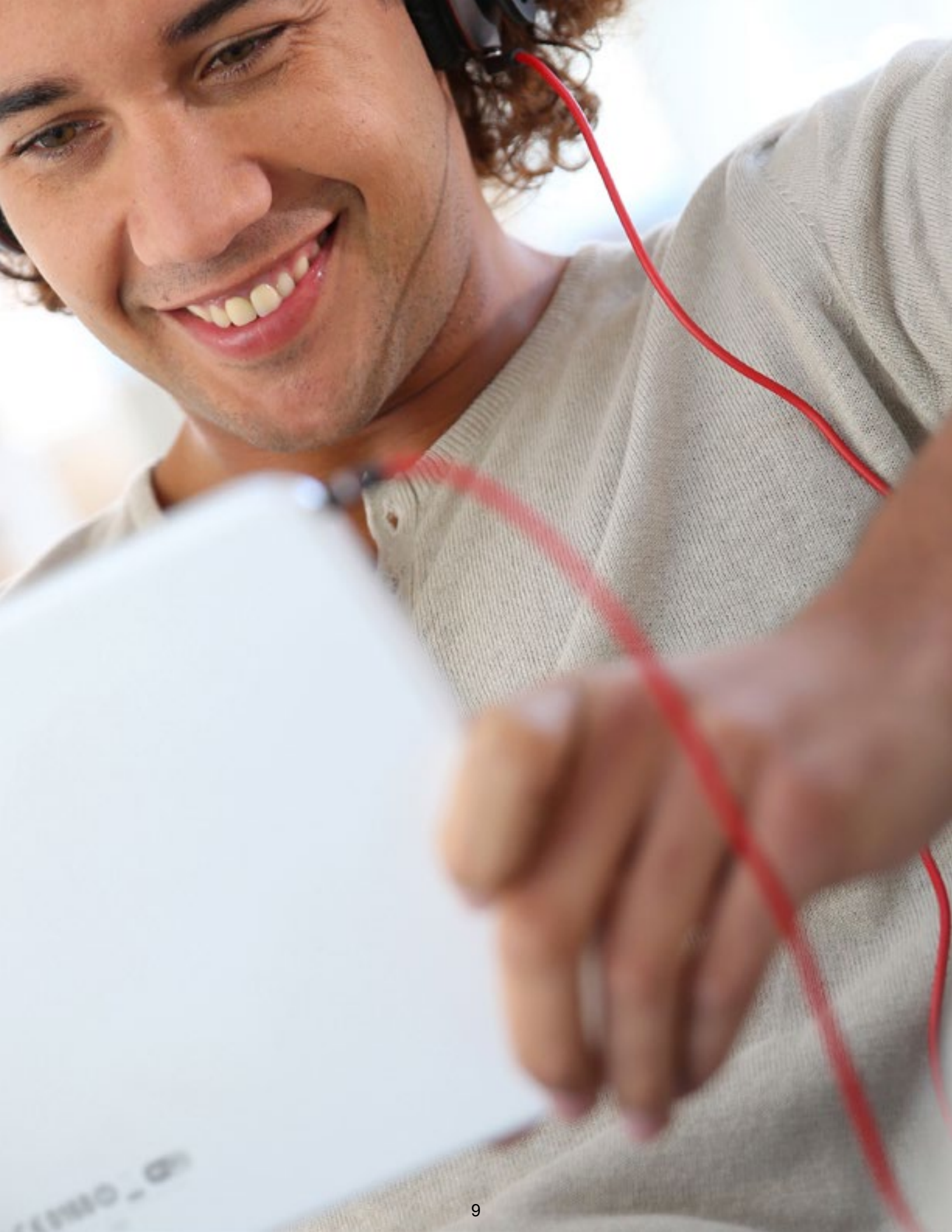

PRO MOBILNÍ TELEFONY & TABLETY

Aplikace Smart Tutor je jako osobní asistent pro Vás a Váš mobil. Zprostředkovává Vám přístup ke kvalifikovaným odborníkům, kteří mohou ověřit nastavení Vašeho přístroje na dálku. Mohou Vám též prakticky předvést, jak používat nové funkce.

#### **INSTALACE SMART TUTORU**

1. Stáhněte a nainstalujte si aplikaci Smart Tutor, která je pro Vás zdarma dostupná v obchodě Google Play

2. Otevřete aplikaci kliknutím na ikonu Smart Tutor.

#### **ZADEJTE PIN**

- 3. Přečtěte si a přijměte Smluvní podmínky, pokud s nimi souhlasíte.
- 4. V případě vyzvání k instalaci aktualizace, tak učiňte dle pokynů.
- 5. Klepnutím na Vzdálené ovládání spustíte vzdálené připojení.

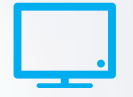

### SMART TELEVIZE

Jakmile je TV připojena k internetu, můžeme Vás spojit s kvalifikovaným odborníkem. Nahlášením unikátního TV PIN kódu umožníte našim pracovníkům vzdálený přístup a možnost ovládat Vaši TV tak, jako by byli v místnosti. Díky tomu Vám mohou předvést nové funkce a pomoci s nastavením.

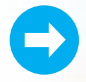

### Zjistit více

### **VIDEO: NASTAVENÍ SMART TUTOR**

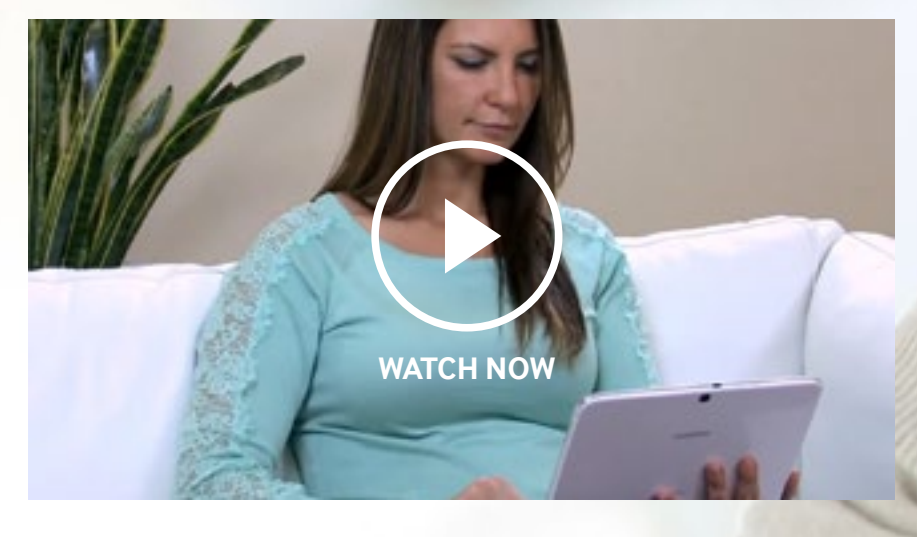

### PŘIPOJENÍ KE VZDÁLENÉ SPRÁVĚ

Kontaktujte Zákaznickou linku, nejlépe z jiného telefonu na:

800 726 786 v ČR, 0800 726 786 v SR.

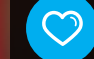

AMSUNG

### TOP TIPY PRO PROFESIONÁLY POUŽÍVAJÍCÍ

Nároční profesionálové, kteří jsou neustále aktivní, účastní se schůzek, zápasí s reporty, termíny, různými událostmi, anebo zkrátka řeší manažerské povinnosti za každých okolností.

Pokud jste jedním z nich, jistě oceníte chybějící díl této skládačky. Osobní Asistent, který vše plánuje, vytváří poznámky, posílá e-maily, zapisuje i edituje, udržuje Váš časový harmonogram a navíc se vejde do Vaší kapsy, takže Vás může doprovázet kamkoli.

Galaxy Note 4 přesně zapadá do tohoto profilu. Snad jediná věc, kterou neumí je servírování kávy, to ale vynahradí svým dalším vybavením a funkcemi, které Vás udrží vždy o krok napřed. Podívejte se na příklady níže a přemýšlejte, jak často se nacházíte v některé z těchto situací.

### NEMŮŽETE SE VZDÁT ZVYKU PSANÍ RUKOU...

Jdete pozdě na schůzku a chcete najít adresu v Mapách Google? Akční poznámka šetří Váš čas i energii tím, že převede Vaše ručně psané poznámky do akce schopných odkazů jako jsou: hovory, nové kontakty, co udělat, e-maily, web, lokalizace místa, kde se právě nacházíte, vyhledávání a úkoly. Bez nutnosti použít papír...

- 1. Aktivujte nabídku bezdotykového příkazu tím, že držíte pero SPen několik milimetrů nad obrazovkou a zároveň stisknete tlačítko pera.
- Vyberte Akční poznámku (první volba vlevo v nabídce bezdotykového příkazu) a poznámka se objeví na obrazovce.
- Napište číslo a jméno kontaktu, klepnutím do kruhu, a vyberte ikonu telefonního seznamu, aby se kontakt uložil.

Snad jediná v**ě**c, kterou neumí je servírování kávy, to ale vynahradí svým dalším vybavením a funkcemi, které

### Vás udrží vždy o krok napřed.

### 12NAPLÁNUJTE SI ROZVRHY<br/>NA CESTÁCH... ●

Jste mimo kancelář, běžíte na vlak, nebo jdete pozdě na schůzku a máte poté ještě další schůzku, kterou jste si zapomněli nastavit ve Vašem kalendáři. Snadné zadání Vám umožní pero S Pen ve Vašem Note 4. Stačí klepnout a přetáhnout pero přes políčko dne v S plánovači, který chcete zvolit a stisknout tlačítko pera. Poté zadejte událost, přidejte detailní informace klepnutím na ikonu Přidat detaily a na závěr potvrďte tlačítkem Uložit.

### EMAIL O ZPĚTNÉM VOLÁNÍ S VYUŽITÍM PLNÝCH INFORMACÍ O VOLAJÍCÍM...

Jdete ven ze dveří kanceláře, když v tom Vám zavolá Váš nadřízený a požádá Vás o zaslání reportu o tržbách, který máte uložený ve Vašem počítači. Rychle si jej stáhnete do Vašeho Note 4 a zkontrolujete, zatímco opouštíte budovu. Cestou v taxíku, kdy míříte na další schůzku, jej můžete předat e-mailem pomocí funkce informace o volajícím, která Vám umožní rychlý přístup a využití všech kontaktních informací z Vašich protokolů volání. Jednoduše zadejte položku Vytočit a klepněte na položku Nastavení, potom zvolte Volat a nakonec Informace o volajícím. Telefonní číslo a e-mailová adresa jsou připraveny pro použití s jinými aplikacemi telefonu, takže nyní můžete report odelsat. Ušetřili jste čas a termín byl splněn.

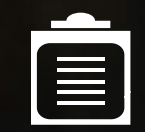

### VÉST PŘESNÉ ZÁPISY SCHŮZEK, BEZ PAPÍRU, BEZPROBLÉMOVĚ... 🗨

Režim Porada v aplikaci Záznamník Vám může pomoci ve všech situacích, kdy máte schůzku v kanceláři s kolegy z různých oddělení. Note 4 má vysoce kvalitní mikrofon a schopnost rozpoznat, odkud přicházejí hlasy a jasně je zachytit. Otevřete aplikaci Záznamník, klepněte na ikonu mikrofonu a zvolte režim Porada. Na začátku schůzky stiskněte tlačítko REC (Nahrávání). Upozornění: je potřeba vždy požádat o povolení nahrávání účastníků před spuštěním nahrávání.

### DĚLÁTE SI POZNÁMKY, ALE PŘESKAKUJETE V PSANÍ. KONEC PSANÝM POZNÁMÁM S VYUŽITÍM FOTO POZNÁMKY 🗢

Note 4 má vysoce kvalitní snímač digitálního fotoaparátu, který Vám umožní pořídit virtuální poznámky do aplikace "S-Note". Jednoduše vytvořte svojí "S Note" pomocí aplikace S Note a klepněte na "+" symbol. Následně místo klasické poznámky, stiskněte ikonu fotoaparátu a změňte nastavení z AUTO na ruční jednoduchým klepnutím (M) a pořiďte Foto poznámku klepnutím na ikonu fotoaparátu podobně jako při běžné fotografii. Budete mít všechny své poznámky uložené na jednom místě.

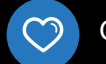

# NASTAVTE SI SVŮJ NOVÝ

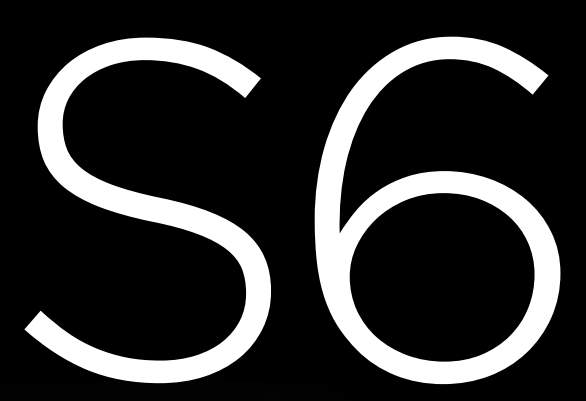

POMOCÍ JEDNODUCHÝCH KROKŮ…

Pokud uvažujete o koupi nového zařízení Samsung GALAXY S6, pak budete potěšeni tím, že prvotní nastavení nového telefonu nebylo nikdy jednodušší.

Snadno zajistíte, aby se Vaše kontakty, kalendář, fotky, poznámky, protokoly volání, budíky, záložky a nastavení Wi-Fi přenesly do nového zařízení.

### PŘECHOD Z JINÉHO SAMSUNG GALAXY TELEFONU NA S6

Chcete-li přenést své informace, je potřeba nejprve nainstalovat mobilní aplikaci Smart Switch do obou zařízení. Aplikaci Smart Switch je možné stáhnout z Obchodu Play nebo Galaxy Apps.

Jakmile je aplikace nainstalována v obou telefonech, postupujte podle následujících kroků:

- Jako první zkontrolujte, že aplikace Smart Switch je stažená a nainstalována na obou zařízeních
- Stiskněte ikonu aplikace Smart Switch na obou zařízeních
- Na novém zařízení Galaxy S6 v horní části vyberte a klepněte na Váš starší přístroj
- Poté na novém zařízení Galaxy S6 vyberte možnost "Příjímací zařízení" a klepněte na položku "Připojit"
- Na Vašem starším zařízení proveďte stejné kroky jako u novějšího, až na změnu položky na "Odesílací Zařízení"
- Zkontrolujte smluvní podmínky na obou zařízeních a stiskněte položku "Souhlasím"
- Na obou zařízeních stiskněte položku "Zařízení android"
- Označte položky, které máte v úmyslu přesouvat do nového zařízení a potvrzením spustíte přenos
- Pro spuštění procesu stiskněte na novém zařízení "OK"
- > Po dokončení je přesun dokončen, stisknutím "OK" tento proces ukončíte

Nyní je Vaše zařízení Galaxy S6 nastaveno a připraveno k použití a Vy jste právě ušetřil spoustu času!

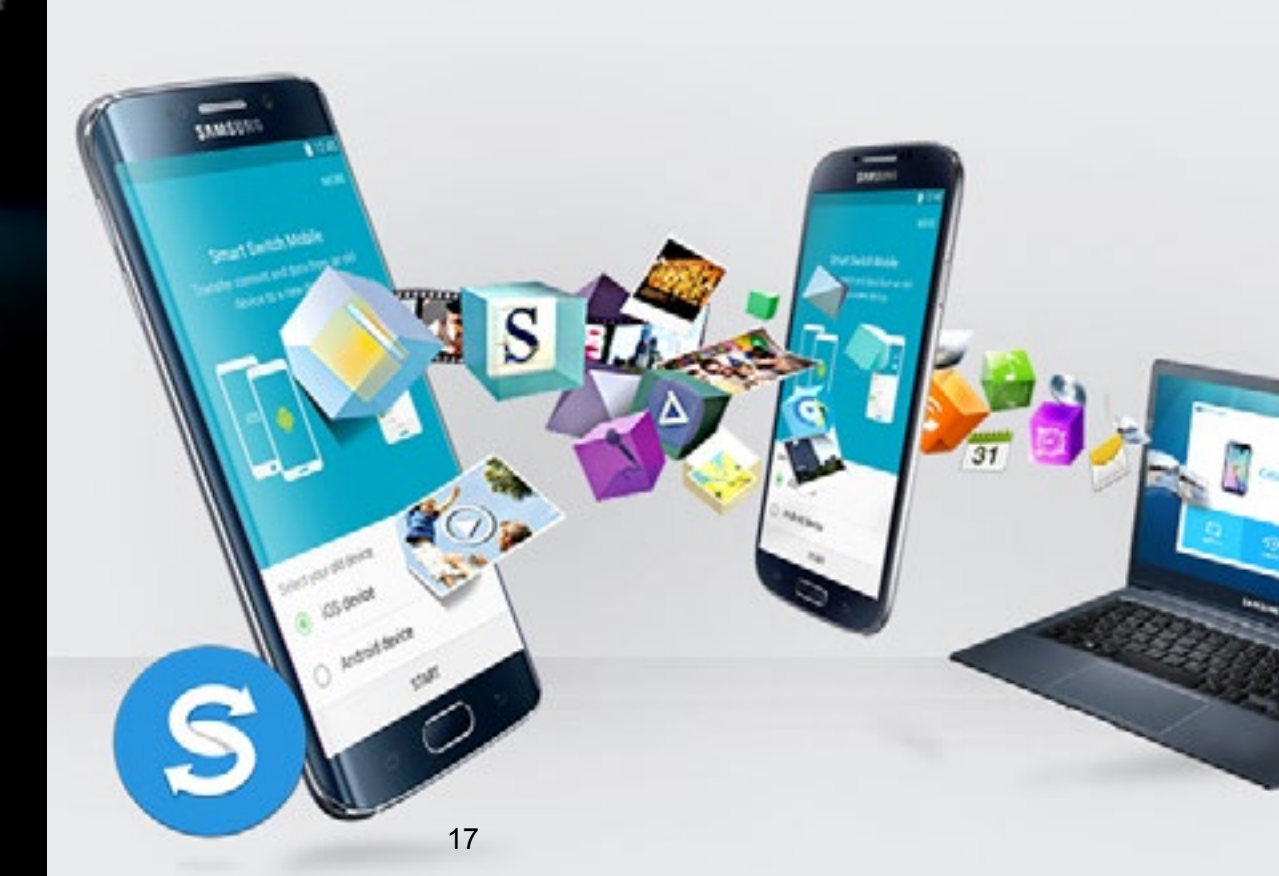

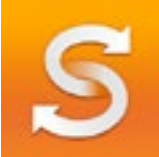

Stahujte "**Smart Switch**" aplikaci z **Samsung Galaxy Apps** nebo obchodu **Google Play.** 

### PŘENOS ZE ZAŘÍZENÍ S OS ANDROID DO ZAŘÍZENÍ GALAXY S6 🗢

- Stáhněte si Aplikaci Smart Switch z obchodu Google Play do starého i nového telefonu.
  Poznámka: Zbývající část tohoto procesu je podobná předchozímu článku, zbytek je uveden níže.
- Vyberte obsah který chcete sdílet otevřením aplikace na obou telefonech, a ujistěte se, že zařízení od sebe nejsou vzdáleni více jak 20cm.
- Vyberte si možnost přesunu kontaktů, kalendáře, poznámek, fotografií, hudby, videí, aplikací a dalších, následně klepněte na přesun pro přenos do nového zařízení.

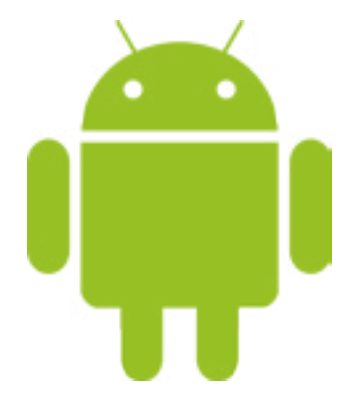

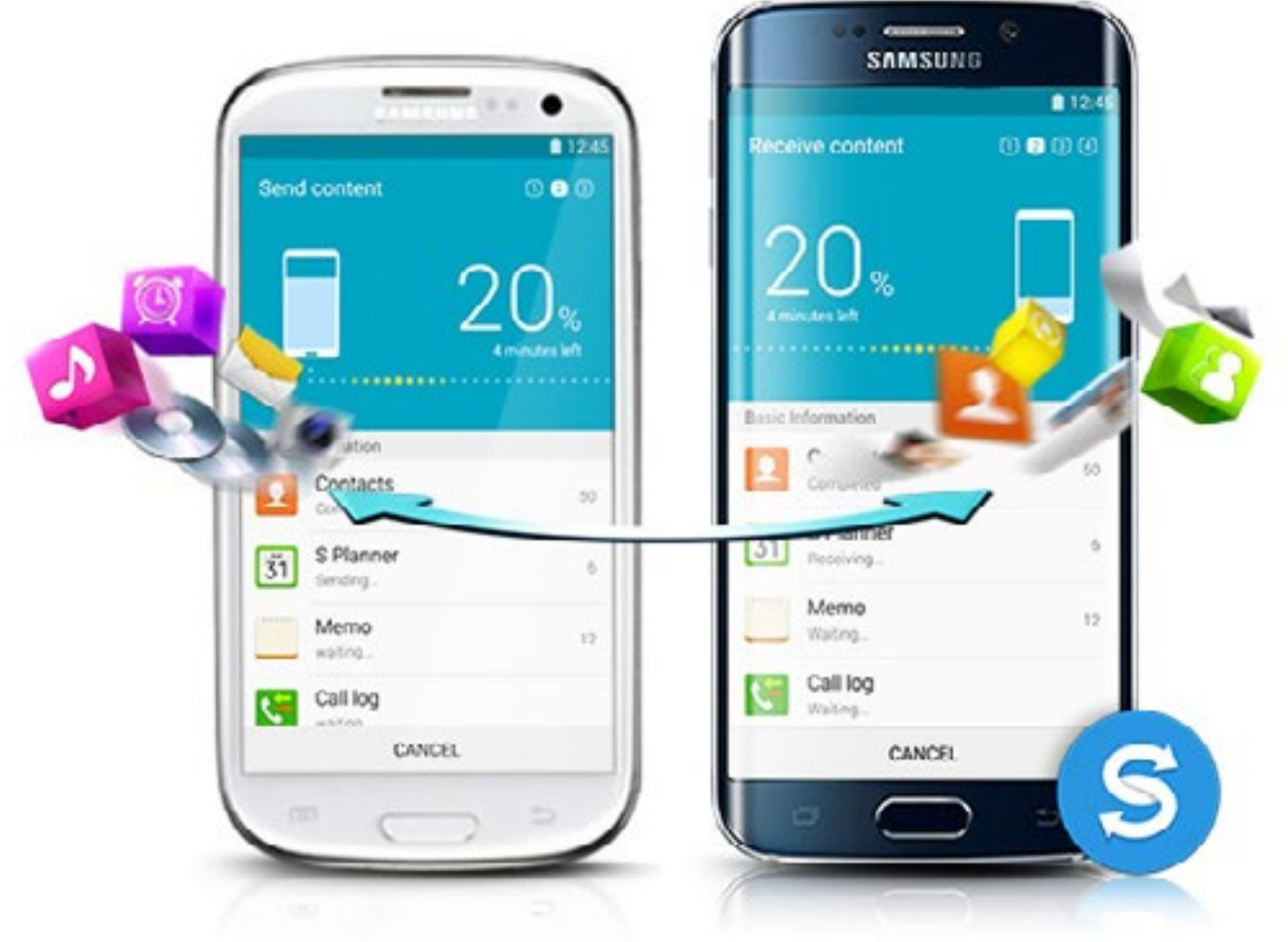

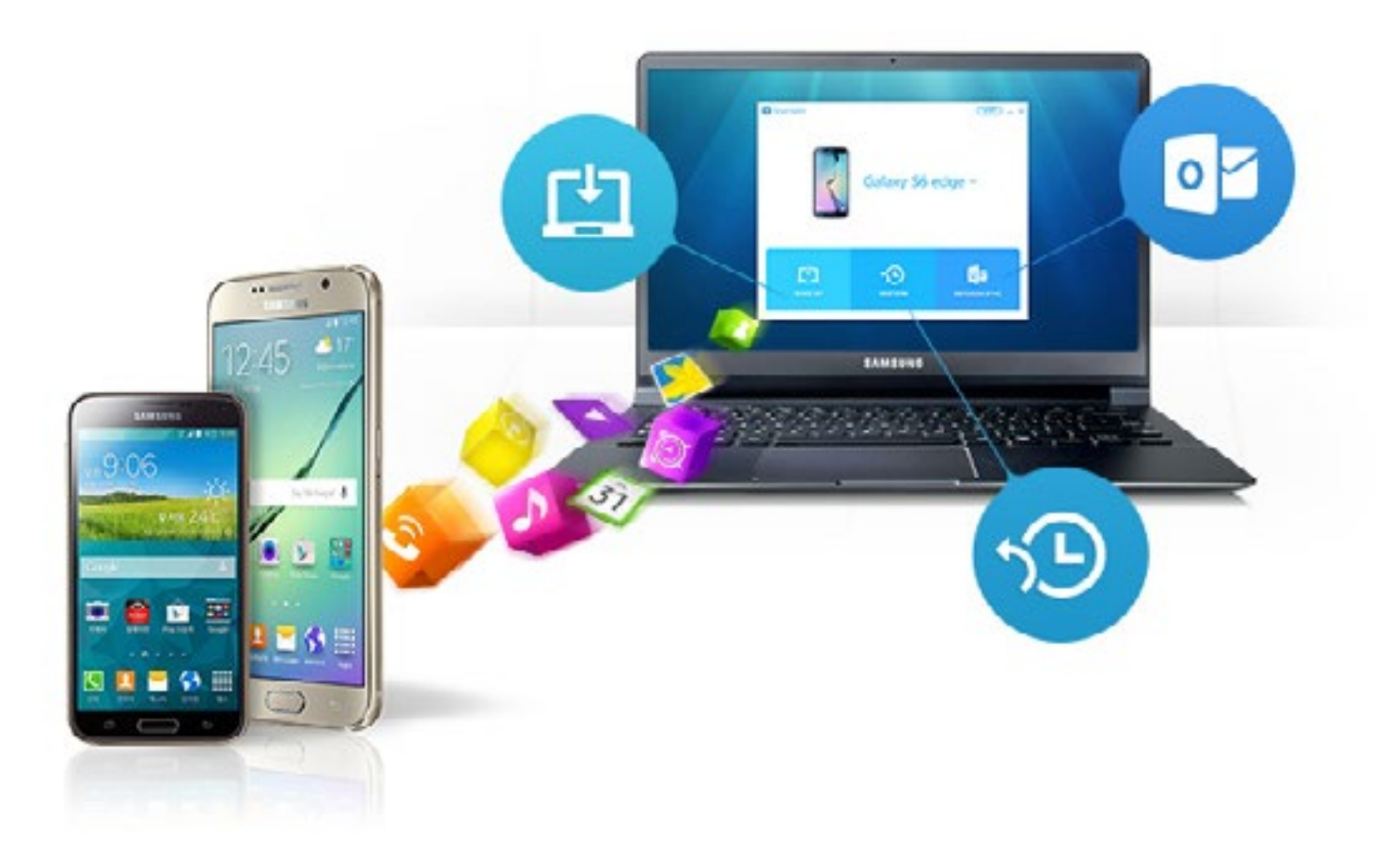

### PŘENOS Z JINÉHO OPERAČNÍHO SYSTÉMU DO ZAŘÍZENÍ GALAXY S6 🗢

Pomocí aplikace Smart Switch pro PC/MAC můžete přesunout váš osobní obsah ze staršího telefonu do PC/MAC a následně přenést do nového telefonu. Předtím než bude možné přenášet obsah, je potřeba mít nainstalovanou aplikaci Smart Switch pro PC/MAC.

#### Stáhněte si a nainstalujte aplikaci Smart Switch pro PC / pro Mac

- Pro přenos dat z Vašeho původního zařízení prosím nejprve zálohujte data uložená v původním zařízení pomocí nástroje pro zálohování uvedeného v uživatelské příručce od výrobce. Poznámka: umístění uloženého souboru na vašem počítači, dle Vaší potřeby při obnovení souborů do vašeho nového zařízení
- Potom prosím spusťte Smart Switch a připojte nové Samsung zařízení.
- Smart Switch rozpozná Vaše zařízení.
- Vyberte značku Vašeho starého telefonu a zálohujte složku s daty pomocí Smart Switch.
- Prosím prověřte položky, které máte v úmyslu obnovit do Vašeho nového zařízení a klikněte na tlačítko "Další" pro spuštění přenosu.

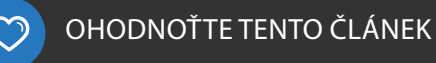

### JAK ZAŘÍDIT, ABY MI TELEFON VYDRŽEL CELÝVÍKEND?

V době, kdy jsme usazeni u pracovního stolu, nebo relaxujeme doma, je nabíječka vždy po ruce a výdrž baterie není až takovou starostí. Ale ve chvíli, kdy vyrazíme ven, se náš telefon stává nezbytnou pomůckou k tomu, abychom zůstali v kontaktu s přáteli, sdíleli fotky, procházeli sociální sítě, nebo vyhledávali nová místa, která můžeme navštívit. Proto je pro nás důležité, aby baterie vydržela o něco déle v případě, že nemáme možnost si ji dobít. Naštěstí je zde několik možností, jak telefon udržet déle v provozu.

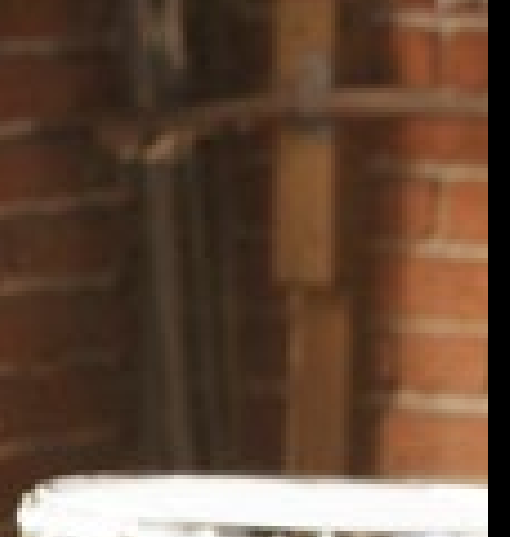

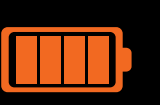

### RYCHLÉ TIPY PRO PRODLOUŽENÍ VÝDRŽE BATERIE 💿

1) Vypněte aktuálně nepoužívané služby pro připojení, jako např. Wi-fi, Bluettoth a GPS (někdy uváděnou jako Umístění).

2) Odinstalujte nepoužívané aplikace, které zobrazují reklamy.

**3)** Snižte úroveň podsvícení (nebo ji nastavte na automatické přizpůsobení) a upravte čas, po kterém se ztmaví displej při nepoužívání, na nižší hodnotu.

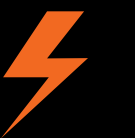

### ULTRA ÚSPORNÝ REŽIM PRO ZÁVISLÉ NA TELEFONU

Novější zařízení Samsung, jako například Galaxy S5, Note 4 a Alpha jsou vybaveny funkcí Ultra úsporného režimu, která za vás provádí správu baterie. Ta je prováděna např. úpravou barevného rozhraní na odstíny šedé, také omezí, či zakáže některé aplikace a datové připojení, jako Wi-Fi a Bluetooth, pokud je vypnutý displej.

Pro zapnutí Ultra úsporného režimu –

Otevřete Aplikace > Nastavení > Úspora energie > Ultra úsporný režim > Přejetím přes vypínač jej aktivujte

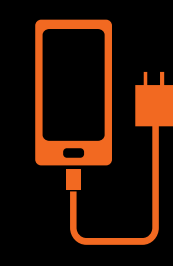

### NABÍJENÍ PLNĚ VYBITÉ BATERIE

Pokud jste kompletně vyčerpali baterii zařízení hraním her, může trvat 5-10 minut, než zařízení načerpá dostatek energie pro zobrazení indikace nabíjení.

Pokud jste hráčem mobilních her, nebo se Vaše baterie úplně vybila, doporučujeme nabíjení pomocí nabíječky, nikoli pomocí kabelu USB připojenému k počítači. Nabíjení bude rychlejší a efektivnější.

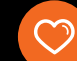

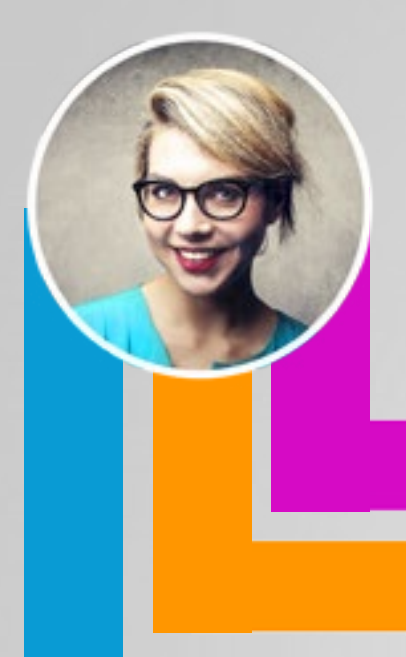

66 Můj Galaxy S5 začal zamrzat a nereaguje, a já nevím jak postupovat. Mám pocit, že problémy začaly po stažení některých aplikací.

- SOPHIA

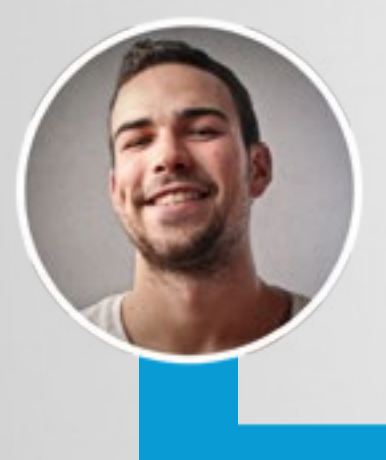

66 Moje Wi-Fi občas vypadává a poté musím restartovat telefon v momentě, když chci něco stáhnout."

- DANIEL

### ODPOVĚDI NA VAŠE DOTAZY

### VĚTŠINA PROBLÉMŮ JE ŘEŠITELNÁ AKTUALIZACÍ !

Jednoduše aktualizujte svůj Samsung: Klepněte na Nastavení > O zařízení > Aktualizace

### AKTIVUJTE BEZPEČNÝ REŽIM PRO OVĚŘENÍ, ZDA SITUACI ZPŮSOBUJE NĚKTERÁ Z APLIKACÍ 3. STRAN

Nejdříve zařízení vypněte, poté stiskněte a podržte tlačítko pro zapnutí. Ve chvíli, kdy se zobrazí načítací obrazovka (logo Samsung), stiskněte a podržte tlačítko pro Poslední spuštěné aplikace (levé dotykové tlačítko). Po zapnutí bude v pravé spodní části zobrazen Bezpečný režim.

Pokud se přestanou v Bezpečném režimu projevovat chyby, pravděpodobně se jedná o závadu způsobenou aplikací třetích stran. Restartujte své zařízení pro ukončení Bezpečného režimu a poté odinstalujte poslední staženou aplikaci a vyzkoušejte, zda zařízení nyní funguje správně. Pokud ne, opakujte postup výše, dokud neodinstalujete

### POSLEDNÍ CO MŮŽETE UDĚLAT, JE OBNOVA "TOVÁRNÍHO NASTAVENÍ"

Pokud potíže přetrvávají, proveďte reset do továrních hodnot.

Poznámka: Obnovení továrního nastavení vymaže všechna data ze zařízení. Ujistěte se, že před resetem budete mít zálohována všecha data.

### VŽDY SE PŘIPOJUJTE K INTERNETU POMOCÍ INTELIGENTNÍHO PŘEPÍNÁNÍ SÍTĚ

Použijte tuto funkci pro zajištění stabilního internetového připojení pro prohlížení webových stránek, stahování obsahu, či jiného využití. Nastavení > Wi-Fi > Inteligentní přepínač sítě

Poznámka: Zařízení automaticky přepíná mezi připojením wi-fi a mobilními daty, pokud je připojení slabé, nebo nestabilní. Mějte na vědomí, že se tím může zvýšit spotřeba mobilních dat.

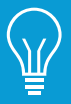

Pro více tipů navštivte samsung.com/cz/support

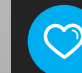

### OBNOVTE VAŠI ŽIVOTNÍ ROVNOVÁHU S CHYTROU DOMÁCNOSTÍ

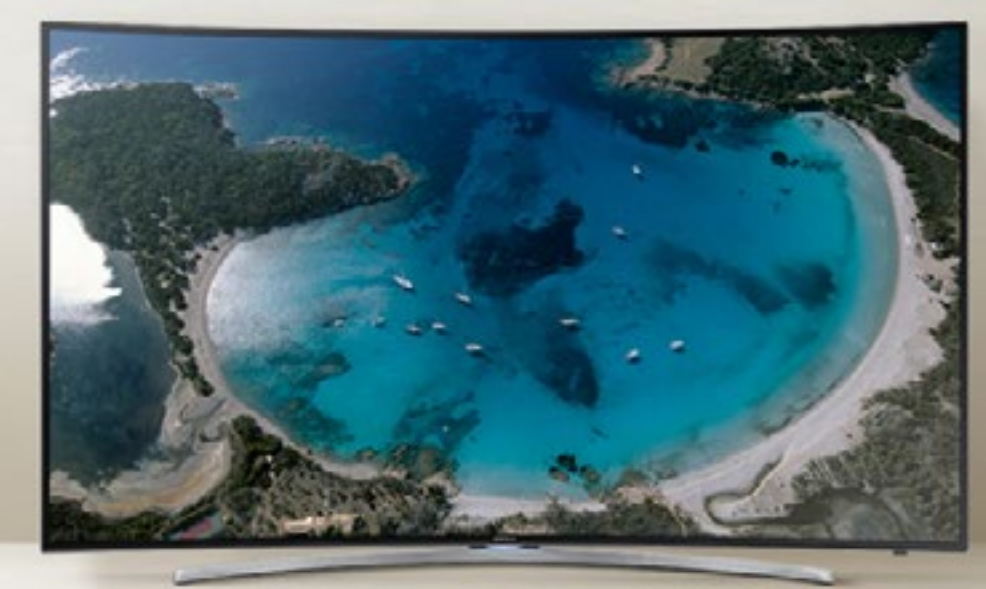

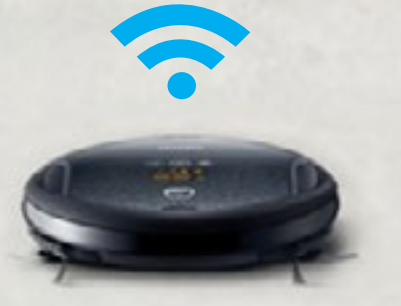

okud ještě nejste seznámeni s výrazem "Internet věcí" (Internet of Things) zde je vysvětlení: zjednodušeně se jedná o způsob propojení kterým spolu naše počítače, mobilní telefony a rozrůstající se počet našich domácích spotřebičů vzájemně komunikují, bez nutnosti zásahu z naší strany.

Ačkoli to zní jako scéna z vědecko-fantastického filmu, vidíme okolo sebe stále více zařízení, která na tomto principu fungují.

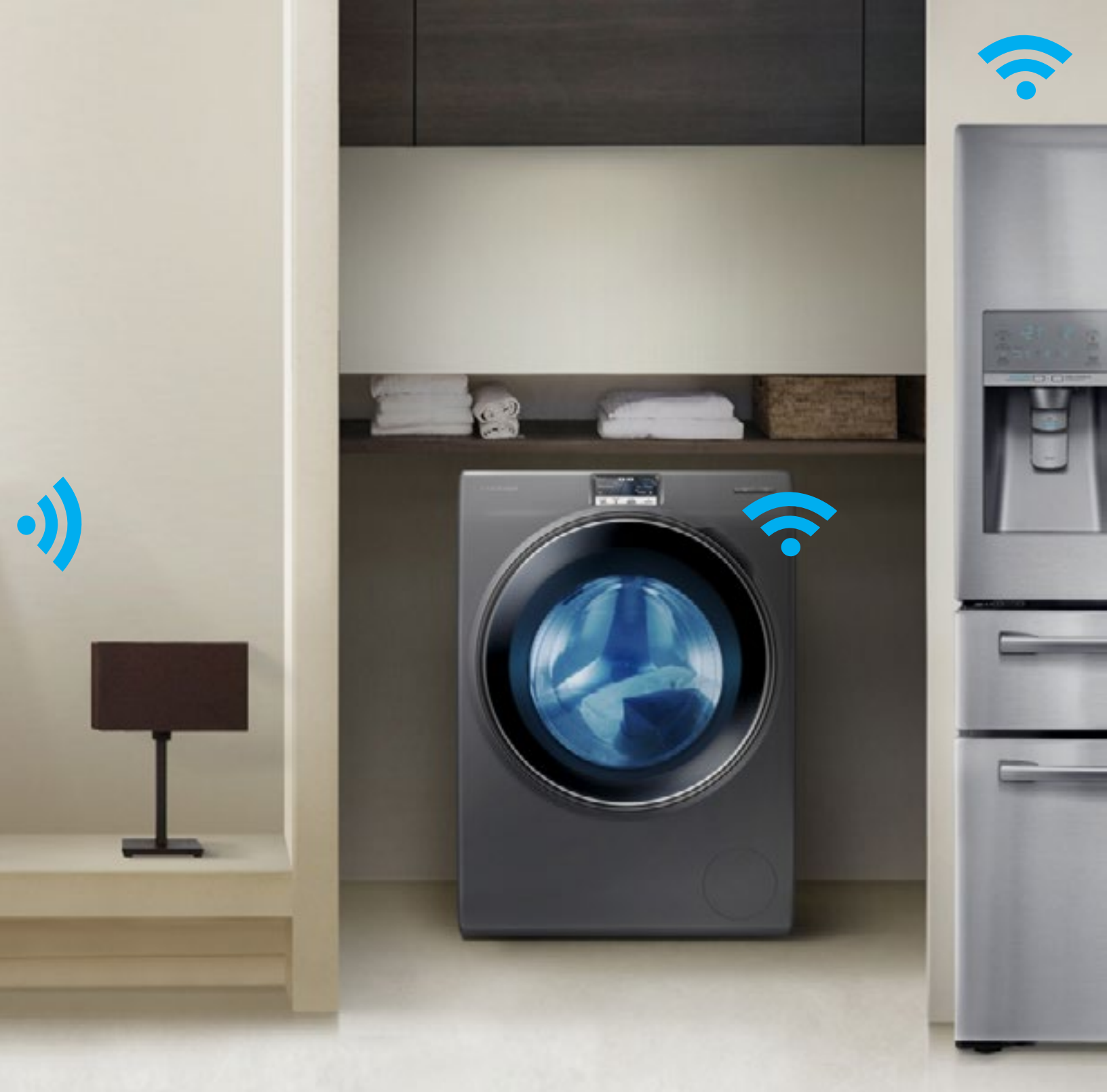

Jak se naše domácnosti stávají čím dál chytřejšími, nabízínámtovětšíkontrolua automatizaci každodenních úkolů a povinností, díky čemuž se stávají naše životy jednoduššími a my tak získáváme více volného času. To zní dobře, že? Tento získaný volný čas můžete věnovat činnostem, na kterých skutečně záleží: rodině, přátelům a zábavě. V Samsungu pomáháme našim zákazníkům užívat si těchto výdobytků technologie s každým novým výrobkem. Skrze vývoj v oblastech jako Wi-Fi, GPS a senzory, můžeme propojit naše spotřebiče a mobilní zařízení dohromady, a umožnit jim tak vzájemnou komunikaci. Prostřednictvím mobilní aplikace můžeme ovládat věci po celé domácnosti, nebo je automaticky aktivovat, v závislosti na tom kde se nacházíme, denní době anebo nečekaných změnách v našem programu. Budoucnost je blíže než si myslíte...

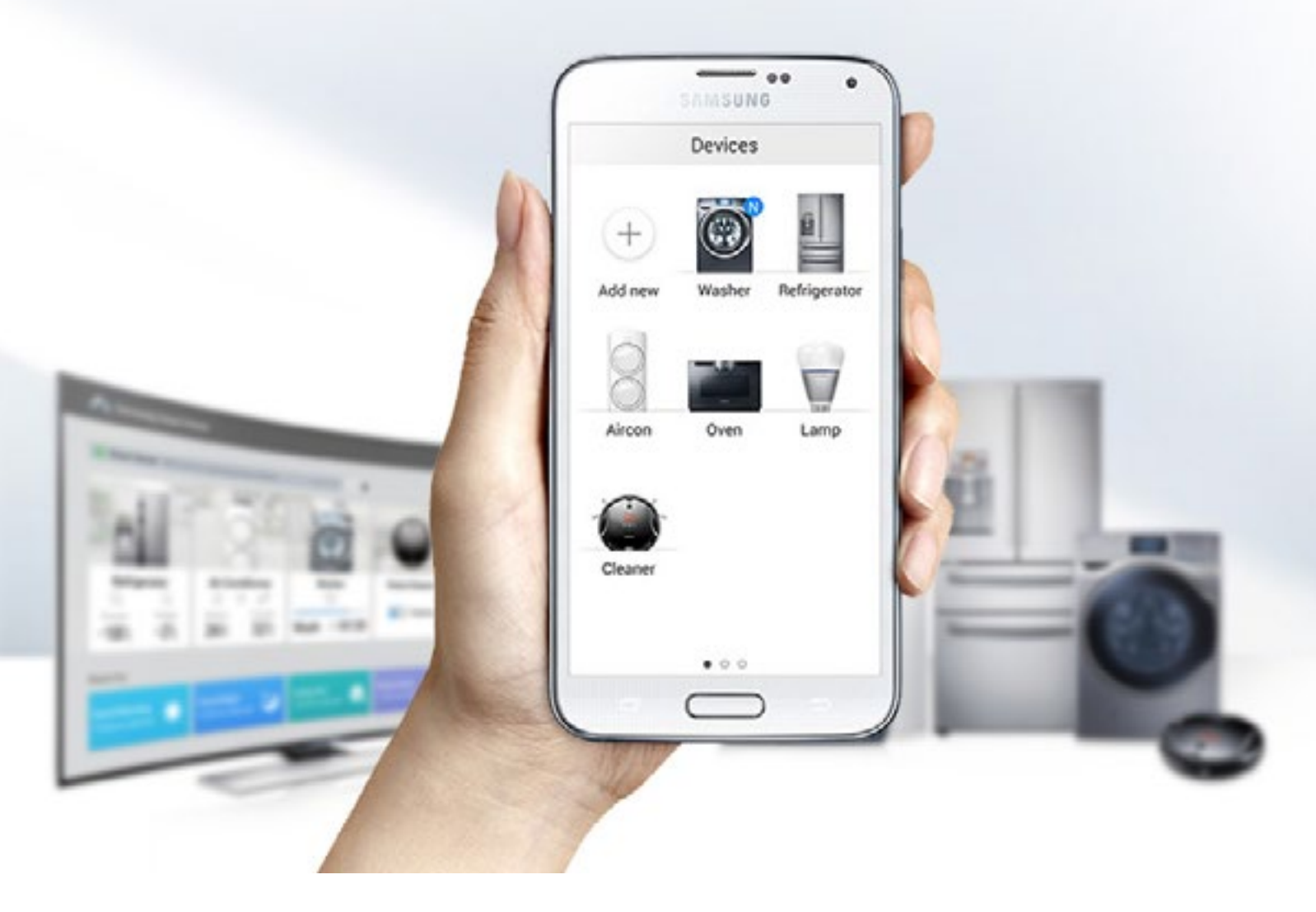

### ZAČÍNÁME S CHYTROU DOMÁCNOSTÍ

Chod domácnosti může být náročnou činností. Je tu seznam domácích prací, který nikdy nekončí, hory prádla, lednička která vyžaduje doplnění, špinavé nádobí k umytí a den má stále jen 24 hodin. Věci Vám tak velmi rychle mohou přerůst přes hlavu. Ale co kdyby Vaše domácnost a spotřebiče v ní mohly pracovat s Vámi a pomoci Vám tak obnovit rovnováhu ve Vašem životě? Pokud už vlastníte Samsung telefon a televizor nebo ledničku, tento sen se může snadno stát realitou.

Představte si, že můžete ovládat ledničku, klimatizaci, pračku nebo troubu z pohodlí Vaší pohovky. Nyní otevřete oči a seznamte se s aplikací Samsung Smart Home, která Vám přesně toto umožní.

Nejenže získáte kontrolu nad spotřebiči pomocí odpovědí na otázky jako: "Kolik času zbývá do konce pracího cyklu?",

ale také jim umožňuje zpětnou komunikaci směrem k Vám "Můj chladící filtr potřebuje vyčistit"

Prostřednictvím jediné aplikace "Smart Home" můžete propojit Vaše osobní a domácí spotřebiče, od ledniček a praček po Smart televizory a chytré telefony napříč Vaším domovem.

Jako výsledek máte o jednu starost méně a více času na posezení ve své pohovce, pokud je to to místo, kde se cítíte nejšťastnější!

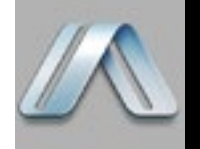

Jednoduše vyhledejte 'Samsung Smart Home' v <u>Samsung Galaxy Apps</u> nebo <u>Google Play.</u>

### POUŠTĚJTE OBSAH VAŠEHO TELEFONU NA VELKÉ OBRAZOVCE

Ukažte svým přátelům a rodině fotografie a videa na velké obrazovce přímo z Vašeho telefonu. Tato funkce se jmenuje zrcadlení (Screen Mirroring) a její nastavení je opravdu snadné, takže stovky Vašich fotografií a videí již nemusí setrvávat pouze v galerii Vašeho telefonu, ale mohou si je užít i ostatní.

- 1. Na ovladači televizoru stiskněte tlačítko Source.
- 2. Zvolte zdroj Screen Mirroring.
- 3. TV nyní bude vyčkávat na připojení Vašeho zařízení.

Poznámka: tyto závěrečné kroky se mohou lišit v závislosti na Vašem mobilním zařízení • Většina zařízení bude mít možnost volby Screen Mirroring v telefonech Samsung: **Nastavení**> **Připojení> Připojit a sdílet > Screen Mirroring**.

- Po aktivaci "Screen Mirroring" mobilní zařízení začne vyhledávat dostupná zařízení (TV).
- 5. Klepněte na ikonu televizoru pro připojení k televizoru.
- 6. Váš telefon či displej tabletu se nyní zobrazí na televizoru.

Po připojení budete moci sdílet nejen fotografie a videa, ale také přehrávat hudební soubory pomocí reproduktorů umístěných v TV, anebo svým přátelům ukázat hru, kterou právě hrajete.

 Vezměte prosím na vědomí: U starších verzích softwaru Galaxy S5 se tato funkce nazývala "AllShare Cast", v novějších verzích softwaru se nazývá "Screen Mirroring". Vaše Galaxy S5 můžete aktualizovat pomocí volby aktualizace softwaru ve vašem zařízení: na domovské obrazovce klepněte na "Aplikace", následně "Nastavení", přejděte do "O zařízení", poté zvolte "Aktualizace softwaru" a "Aktualizovat".

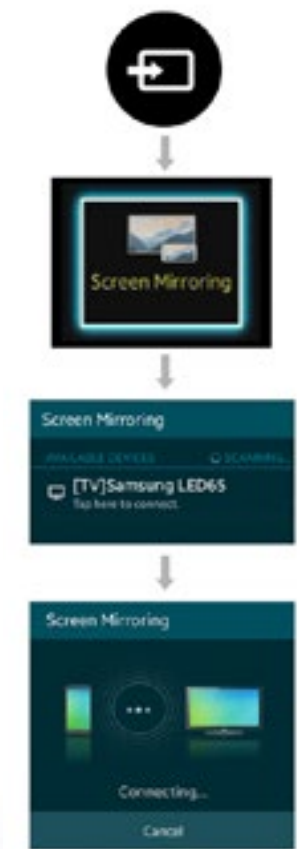

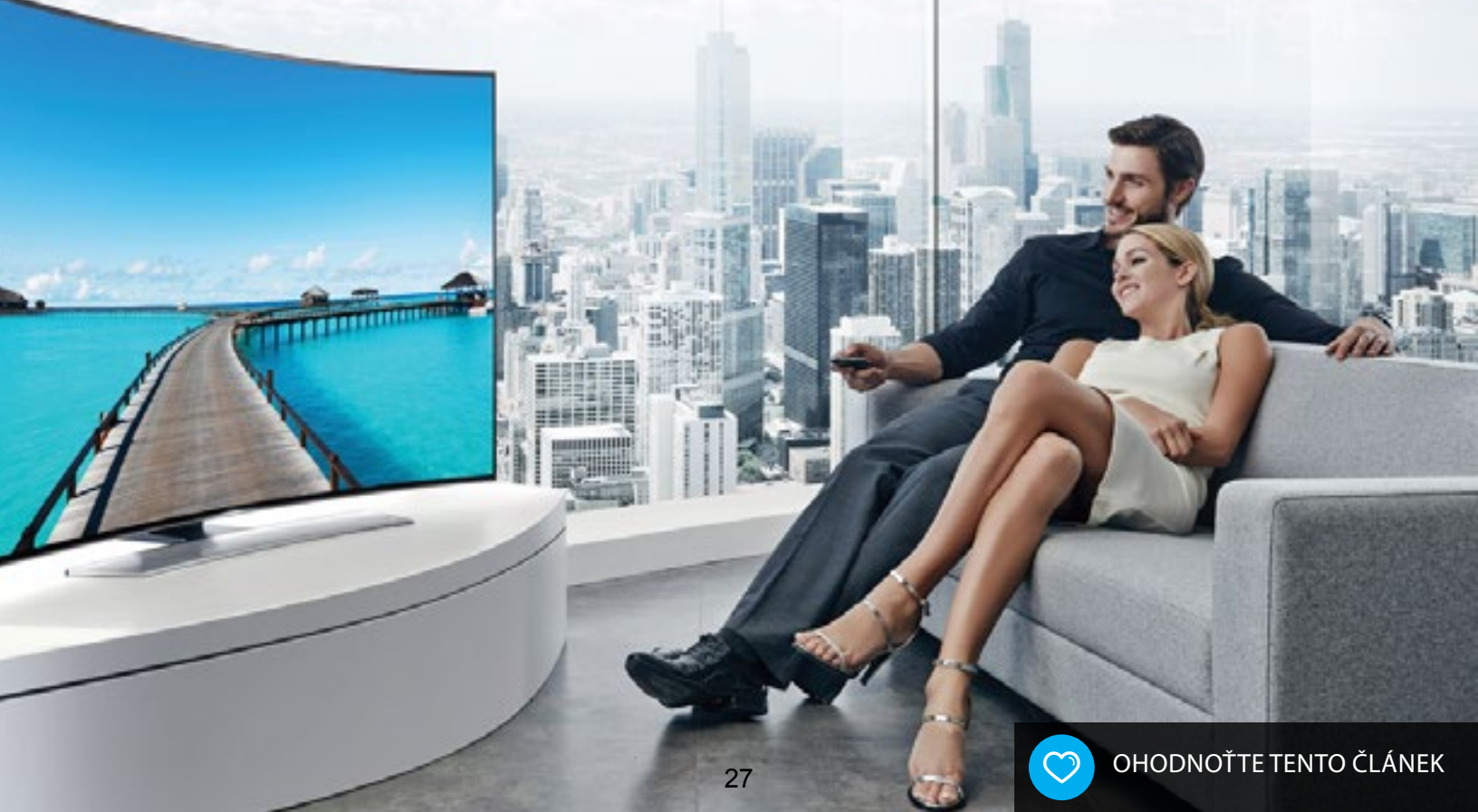

nástupem letních měsíců se v nás probouzejí sny o letních prázdninách, času stráveném venku a na večírcích s přáteli. Rozhodně nenastal čas polevit ve Vašem fitness plánu, ba naopak!

Pokud Vaše volba padla na běh, vyzkoušejte aplikaci Endomondo Premium, která Vám pomůže udžet Váš program na trati. Endomondo používá GPS lokalizaci pro monitorování Vaší aktivity při běhu, ale může být také použita pro jiné aktivity, jako je jízda na kole, nebo veslování. Pomocí nastavení osobních cílů můžete Vaše úsilí být fit učinit zábavnější a oslavit každý dosažený pokrok. Navíc, pokud vlastníte Galaxy S5, můžete mít aplikaci na 12 měsíců zdarma prostřednictvím Galaxy Gifts.

V případě, že Vás pobyt v posilovně ubíjí a raději byste trávili čas v přírodě na čerstvém vzduchu chůzí, nebo je Váš život natolik hektický, že se ke cvičení dostanete pouze mezi schůzkami nebo poradami, stále můžete využít výhod nejnovějších technologií a sledovat svoji fyzickou kondici.

DODRŽTE SVÉ

Napůl chytré hodinky a napůl fitness pomocník, to jsou Samsung Gear S, nová generace nositelného příslušenství. Pomocí synchronizace Gear S spolu s aplikací Samsung S Health Vám umožní sledovat Váš srdeční tep a také získat nejnovější doporučení pro Vaše cvičení od personalizovaného Fitness Manageru.

Samsung Gear S jsou kompatibilní s celou řadou mobilních zařízení, tak proč je nevyužít k dosažení Vašich cílů na cestě být fit.

#### 28

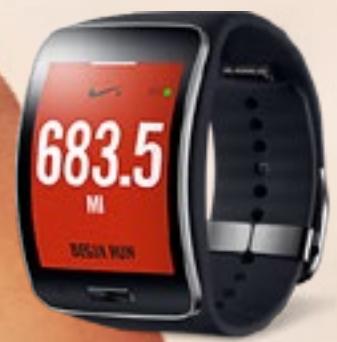

### GEAR S – DALŠÍ GENERACE OSOBNÍHO FITNESS MONITORU

Samsung Gear S jsou dokonalým zdravotním a fitness společníkem, který disponuje rozšířenějšími multi-senzory , věstavěným GPS modulem a širokou škálou funkcí k aplikaci S Health (pro sledování a vyhodnocování výsledků). Navíc aplikace jako je Nike + Running umožňuje uživatelům sledovat průběh svého běhu a udržet motivaci v terénu kdy nemají svůj smartphone při sobě.

### JAK PŘENÉST VAŠE ULOŽENÉ FITNESS INFORMACE DO VAŠEHO SAMSUNG GALAXY S5

- Stáhněte Gear Fit Manager do svého Samsung Galaxy S5 a připojte se k hodinkám Gear Fit pomocí funkce Bluetooth.
- Spárujte Gear Fit a Váš mobilní telefon pomocí aplikace Gear Fit Manager
- Odsouhlaste pravidla a podmínky použití.
- Zvolte svou dominantní ruku a klepněte na příslušný přepínač, jakmile bude spojení dokončeno, objeví se obrazovka s hodinami a hodinky jsou připraveny k použití.
- Předchozí záznamy aplikace S Health na Gear Fit do Vašeho mobilního zařízení je možné přenést jednoduchým klepnutím na Krokoměr a zde na volbu odeslat. Pro okamžité odeslání

### JAK NASTAVIT APLIKACI S HEALTH

Pro využívání fukncí aplikace S Health následujte tyto kroky:

- Na domovské obrazovce vyberte Aplikace.
- Klepněte na S Health.
- Zvolte položku Další.
- Zaškrtněte odsouhlasení licenčních podmínek a přejděte na Další.

#### NASTAVENÍ APLIKACE S HEALTH

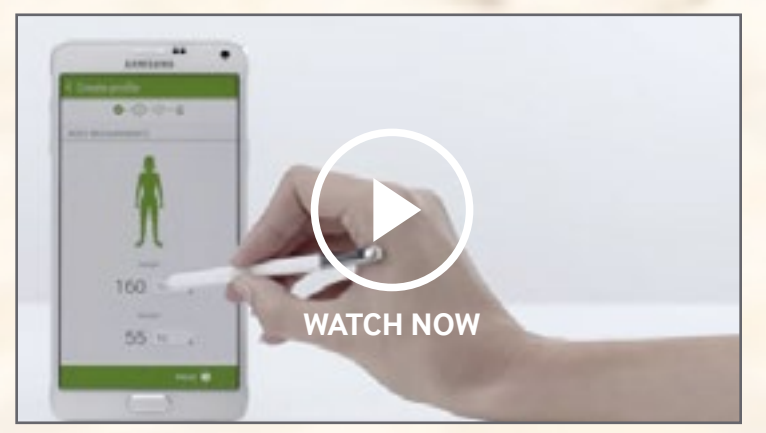

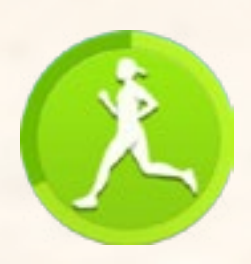

### **VIDEO NÁVODY**

### JAK POUŽÍT ČTEČKU SRDEČNÍHO TEPU NA SAMSUNG GALAXY GEAR FIT

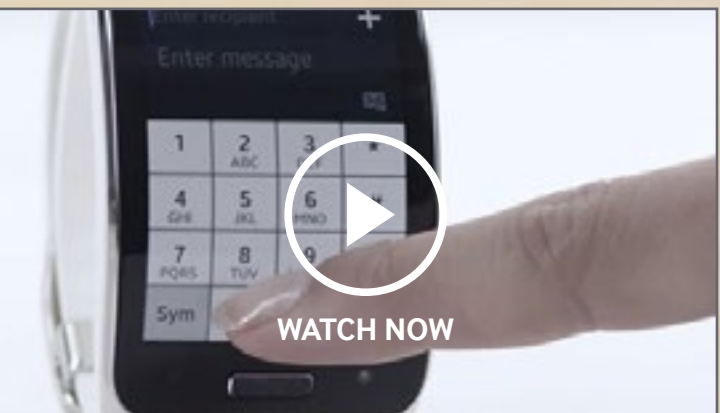

#### JAK PŘIPOJIT GALAXY GEAR FIT SE SAMSUNG GALAXY S5 SKRZ BLUETOOTH

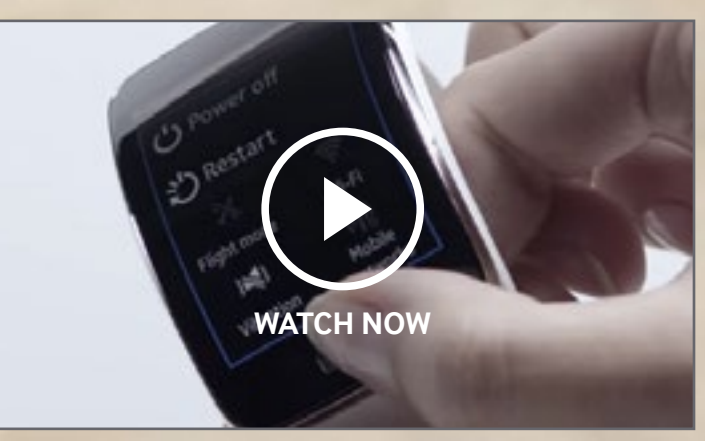

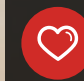

## ROZBALTE SI ÚŽASNÉ DÁRKASEMU ZAŘÍZENÍ GALAXY

okud jste vlastníkem zařízení Samsung Galaxy, věděli jste, že máte k dispozici velký výběr aplikací se speciálními nabídkami a exkluzivními funkcemi? Mnohé jsou speciálně navrženy pro použití na Samsung zařízeních. Ať už jste si právě koupili nový telefon nebo jen hledáte nové aplikace k vyzkoušení, stojí za to se podívat co Vám Galaxy Gifts mohou nabídnout.

Aplikace nabízí mnoho, od novinových služeb a čteček knih až po aplikace zlepšující produktivitu, poskytující hry, hudbu nebo zdravý životní styl.

### NÁVOD JAK SI TYTO APLIKACE PROHLÉDNOUT A STÁHNOUT V NĚKOLIKA KROCÍCH 🗢

#### POUŽÍTÍ GALAXY GIFTS WIDGETU

- Pohybem po domovských obrazovkách najděte widgety s Galaxy Gifts a Essentials widget.
- Klepnutím jednou na widget zobrazíte seznam aplikací, které můžete stáhnout.
- 3. Postupujt e podle pokynů u každé aplikace.

#### POUŽITÍ GALAXY APPS OBCHODU

- 1. Najděte ikonu Galaxy Apps a klepněte na ní.
- 2. Zvolte kategorii Pro Galaxy
- Klepněte na Zobrazit další v sekci Galaxy Gifts.
- Zobrazí se všechny dostupné aplikace, které si můžete stáhnout.
- Zvolte 'Instalovat'

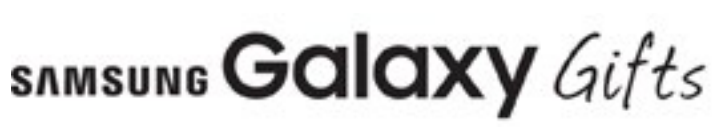

Pro více informací ohledně Galaxy Gifts navštivte. samsung.com/cz/galaxygifts

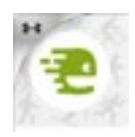

### BUĎTE AKTIVNÍ - OBLÍBENÝ DÁREK NA GALAXY S5: ENDOMONDO

S Endomondo se Váš přístroj stane Vaším osobním trenérem! Majitelé Galaxy S5 si mohou nyní užívat 12 měsíců nadstandardní služby zdarma \*

- Sledujte svou kondici a výkonnost
- Nastavte si cíle cvičení
- Buďte sdílný a soutěžte s přáteli
- \* Musí být zakoupeno do 19/03/2016

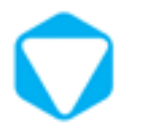

SLEDUJTE NEJNOVĚJŠÍ HUDEBNÍ VIDEA - Oblíbený dárek na galaxy tab S: Vidzone

Sledujte tisíce hudebních videí zdarma, v HD kvalitě přímo ve Vašem tabletu.

- Vytvořte si knihovny vaší oblíbené hudby
- Objevte nové umělce prostřednictvím odborně doporučených playlistů a žánrů.

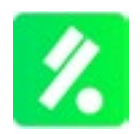

### PRO SPORTOVNÍ FANOUŠKY - OBLÍBENÝ DÁREK PRO GALAXY NOTE 4: KICK

Konečné výsledky a statistiky pro fotbalové fanoušky. Exkluzivně pro Samsung.

- Nejlepší společník pro fotbalové zážitky, před zápasový, zápasový i po zápasový obsah.
- Porovnejte hráče a týmy zobrazte si 3D mapy a sdílejte data s přáteli.
- Spusťte funkci multi-screen pro zobrazení online statistiky ve vašem Samsung Smart TV.

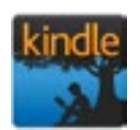

### NADCHÁZEJÍCÍ

- DÁREK PRO GALAXY S6: KINDLE PRO SAMSUNG

Každý měsíc kniha zdarma po dobu 12 měsíců prostřednictvím Samsung \*.

- E-čtení optimalizované pro Samsung zařízení.
- Velký výběr a skvělé ceny, obsahuje 500.000 knih, které jsou výhradně pro Kindle Store.
- Navrženo výhradně pro zákazníky Samsung.
- \* Nabídka vyprší 10.4.2016

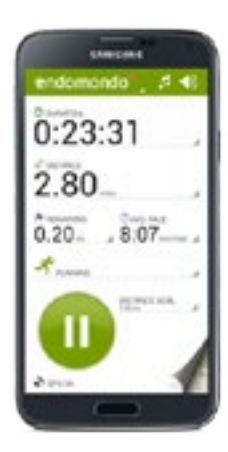

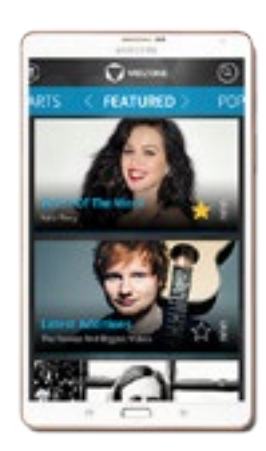

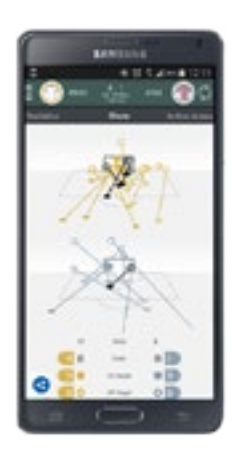

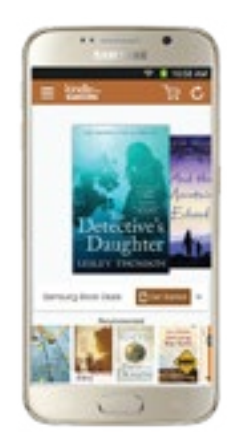

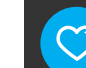

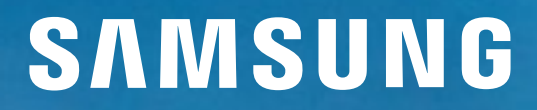

Odborná podpora na dosah ruky, připravena Vám nabídnout pomoc prostřednictvím....

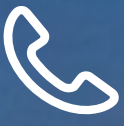

TELEFONICKÁ PODPORA

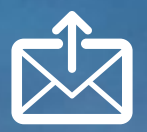

EMAILOVÁ PODPORA

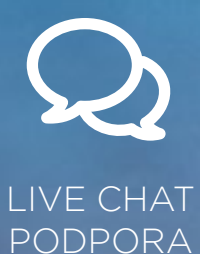

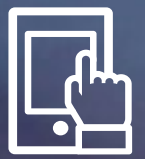

SLUŽBA VZDÁLENÉ SPRÁVY

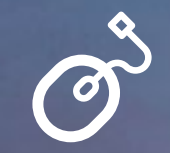

CYBER SERVICE

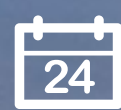

REZERVA**Č**NÍ SLUŽBA

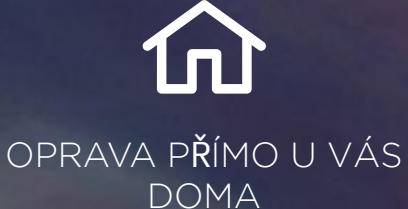

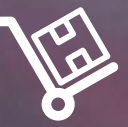

OPRAVA V SERVISNÍM ST**Ř**EDISKU

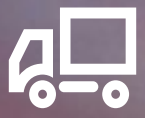

OPRAVA S VYZVEDNUTÍM

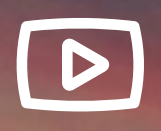

OBSAH PRO OPRAVU SVÉPOMOCÍ

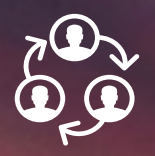

PODPORA NA SOCIÁLNÍCH SÍTÍCH

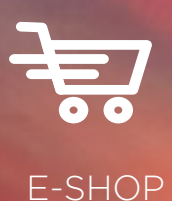

Pro vice informací k tomu jak Vám můžeme pomoci, jděte na samsung.com/cz/support